# **IP Camera**

# Quick Start Guide

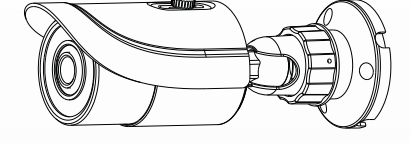

## 3. Installation

Please make sure that the wall or ceiling is strong enough to withstand 3 times the weight of the camera.

① Drill the screw holes and the cable hole on the wall according to the drill template.

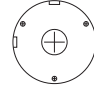

② Route the cables and connect the power cable and video cable.
③ Secure the mounting base with camera to the wall with screws as shown below.

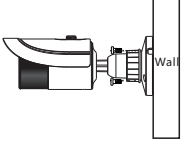

④ Bracket adjustment. Before adjustment, preview the image of the camera on a monitor and then loosen the fixed ring to adjust the view angle of the camera.

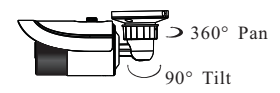

5. Focus and zoom adjustment ( If the model you get is prime lens, please skip this step). Remove the lens cover and then adjust the focus and zoom screws to get a clear image. Finally, tighten these two screws and the lens cover.  $2_{12}$ 

# 1.Package

After you receive your device, please check the following accessories. The pictures here are for reference only.

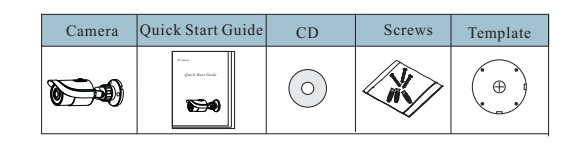

## 2.Overview

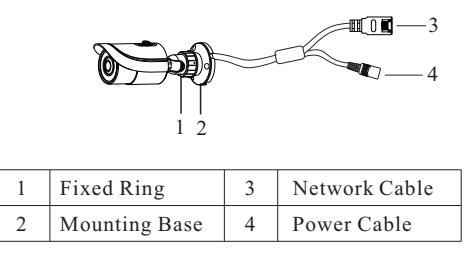

#### **Cable Connection**

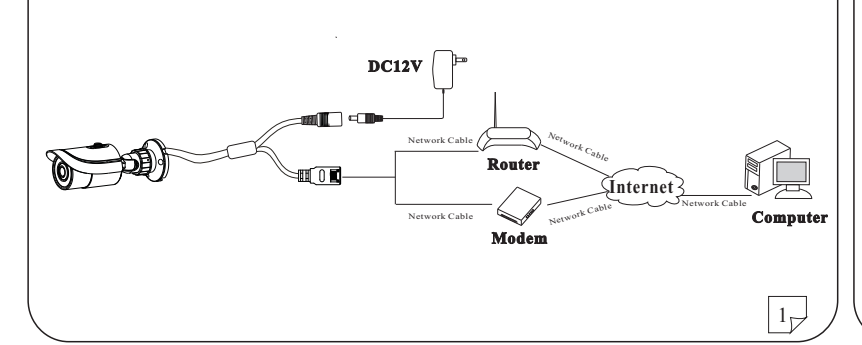

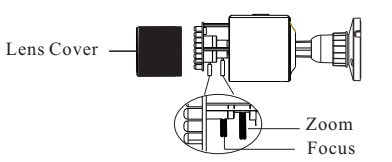

<sup>(6)</sup> Remove the protection film softly to finish the installation.

## 4. IE Network Connection

You can connect the IP camera through LAN/WAN access. Here take the IE browser (6.0) for example.

### 4.1 LAN

#### 4.1.1 Access the camera through IP-Tool

In LAN, there are two ways to access. 1. Access through IP-Tool;

- 2. Directly Access through IE Browser
- ① Make sure that the camera and the PC are well connected to the LAN.

<sup>(2)</sup> Find the IP-Tool from the CD and then install it in the computer. After that, run the IP-Tool as shown below.

|               |  |            |                 |  |      |         |                            |                                        |                       | 1 |
|---------------|--|------------|-----------------|--|------|---------|----------------------------|----------------------------------------|-----------------------|---|
| Immediate Ref |  |            |                 |  |      |         |                            | =                                      | About                 |   |
|               |  |            |                 |  |      |         |                            |                                        |                       |   |
| camera        |  | TD_unknown | 192.168.226,201 |  | 9008 | 255.255 |                            |                                        |                       |   |
|               |  |            |                 |  |      |         |                            |                                        |                       |   |
|               |  |            |                 |  |      |         |                            | 192 - 168 - 226                        | - 201                 |   |
|               |  |            |                 |  |      |         |                            | 255 - 255 - 255                        | • 0                   |   |
|               |  |            |                 |  |      |         |                            | 192 - 168 - 226                        | - 1                   |   |
|               |  |            |                 |  |      |         |                            |                                        | Vodify                |   |
|               |  |            |                 |  |      |         | Tip: Enter the then modify | administrator pas<br>the network param | sword, and<br>reters. |   |
|               |  |            |                 |  |      |         |                            |                                        |                       |   |
|               |  |            |                 |  |      |         |                            |                                        |                       |   |
|               |  |            |                 |  |      |         |                            |                                        |                       |   |
|               |  |            |                 |  |      |         |                            |                                        |                       |   |
|               |  |            |                 |  |      |         |                            |                                        |                       | i |

③ Modify the IP address. The default IP address of this camera is 192.168.226.201. Click the information of the camera listed in the above table to show the network information on the right hand. Modify the IP address and gateway of the camera and make sure its network address is in the same local network segment as the computer's. Please modify the IP address of your device according to the practical situation.

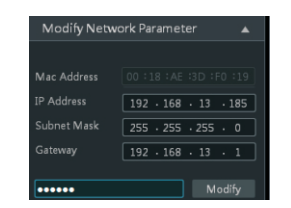

For example, the IP address of your computer is 192.168.13.4. So the IP address of the camera shall be changed to 192.168.13.X. After modification, please input the password of the administrator and click "Modify" button to modify the setting.

A The default password of the administrator is "123456".

④ Double-click the IP address and then the system will pop up the IE browser to connect IP-CAM. IE browser will auto download the Active X control. After downloading, a login window will pop up as shown below:

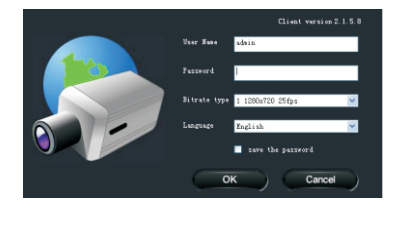

Input the user name and password to log in.

A The default user name is *admin*; the default password is *123456*.

#### 4.1.2 Directly Access Through IE

The default network settings are as shown below:IP address: 192.168.226.201HTTP: 80Subnet Mask: 255.255.255.0Data Port: 9008

Gateway: 192.168.226.1

You may use the above default settings when you log in the camera for the first time.

① Manually set the IP address of the PC and the network segment should be as the same as the default settings of IP-CAM. Open the network and share center. Click "Local Area Connection" to pop up the following window.

| eneral                                  |               |                    |
|-----------------------------------------|---------------|--------------------|
| Connection                              |               |                    |
| IPv4 Connec                             | tivity:       | Internet           |
| IPv6 Connec                             | tivity:       | No Internet access |
| Media State:                            |               | Enabled            |
| Duration:                               |               | 00:01:27           |
|                                         |               | 100.0 Mbor         |
| Speed:<br>Detais                        |               | 100.0100           |
| Speed:<br>Details<br>Activity           |               | 100.0 Page         |
| Speed:<br>Details                       | Sent —        | Received           |
| Speed:<br>Details<br>Activity<br>Bytes: | Sent — 27,480 |                    |

Select "Property" and then select Internet protocol according to the actual situation (for example: IPV4). Next, click "Property" button to set the network of the PC.

| Seneral                                                                                                   |                                                                                 |
|----------------------------------------------------------------------------------------------------|---------------------------------------------------------------------------------|
| You can get IP settings assigned<br>this capability. Otherwise, you n<br>for the appropriate IP settings. | automatically if your network supports<br>eed to ask your network administrator |
| Obtain an IP address auton                                                                                | natically                                                                       |
| Use the following IP address                                                                              | s:                                                                              |
| IP address:                                                                                               | 192 . 168 . 226 . 4                                                             |
| Subnet mask:                                                                                              | 255.255.255.0                                                                   |
| Default gateway:                                                                                          | 192.168.226.1                                                                   |
| Obtain DNS server address                                                                                 | automatically                                                                   |
| Use the following DNS server                                                                              | er addresses:                                                                   |
| Preferred DNS server:                                                                                     | 192.168.226.1                                                                   |
| Alternate DNS server:                                                                                     |                                                                                 |
| Validate settings upon exit                                                                               | Advanced                                                                        |

② Open the IE Browser and input the default address of IP-CAM and confirm. The IE browser will download Active X control automatically.
③ After downloading Active X control, the login dialog box will pop up.
④ Input the default username and password and then enter to view.

#### 4.2 WAN

4

Take access the camera by the router or virtual server for example. ① Make sure the camera is well connected via LAN; Then log in the camera via LAN and go to the System Congfig→Network Config→Port menu to set up the port number.

(2) Enter System Config $\rightarrow$ Network Config $\rightarrow$ Wired menu to modify the IP address.

③ Go to the router's management interface through IE browser to forward the IP address and port of IP-CAM in the "Virtual Server".

④ Open the IE browser and input its WAN IP and HTTP port to access the IP-CAM.

|                 |            | IP Config                                                                                                    |
|-----------------|------------|----------------------------------------------------------------------------------------------------|
| Network basic c | onfig      | Obtain an IP address automatically     Use the following IP address                                                                                                    |
| HTTP Port       | 80         | IP Address 192.168. 6.6                                                                                                    |
| Data Port       | 9008       | Subnet Mask         255.255.255.0         Gateway         192.168.6         1           Preferred DNS         210.21.52.2         Alternate DNS         210.21.196.6         1 |
| P               | ort Config | server.                                                                                                    |

| Port Range  |       |    |       |          |                |       |  |  |  |
|-------------|-------|----|-------|----------|----------------|-------|--|--|--|
| Application | Start |    | End   | Protocol | IP Address     | Enabl |  |  |  |
| 1           | 9008  | to | 9008  | Both 💌   | 192.168.6. 6   |       |  |  |  |
| 2           | 80    | to | 81    | Both 💌   | 192.168.6. 6   | 1     |  |  |  |
| 3           | 10000 | to | 10001 | Both 💌   | 192.168.6. 166 |       |  |  |  |
| 4           | 21000 | to | 21001 | Both 💌   | 192.168.6. 156 |       |  |  |  |
| 5           | 7777  | to | 7778  | Both 💌   | 192.168.6. 206 |       |  |  |  |
| 6           | 1029  | to | 1030  | Both 💌   | 192.168.6. 207 |       |  |  |  |

Router Config

6